## 創意編程設計大賽 2022/23 網上報名步驟

- 進入網上報名系統。
   <a href="https://ce1.hkfyg.org.hk/">https://ce1.hkfyg.org.hk/</a>
- 2. 點擊「創意編程設計大賽 2022/23」圖示。

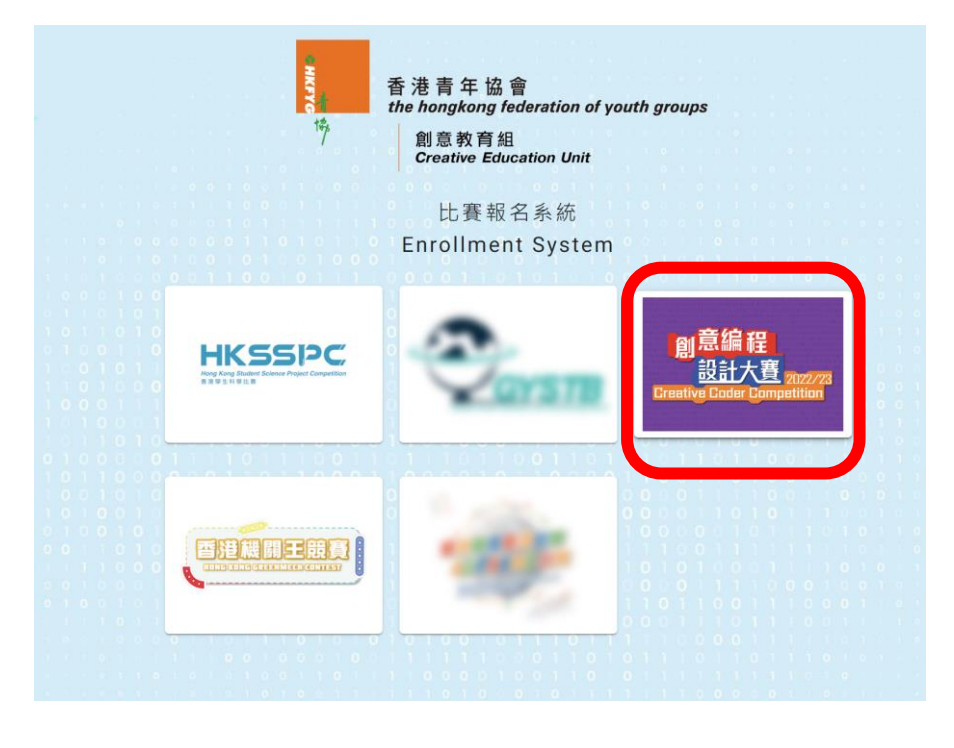

# 註冊帳戶

1. 點擊「註冊帳戶」。

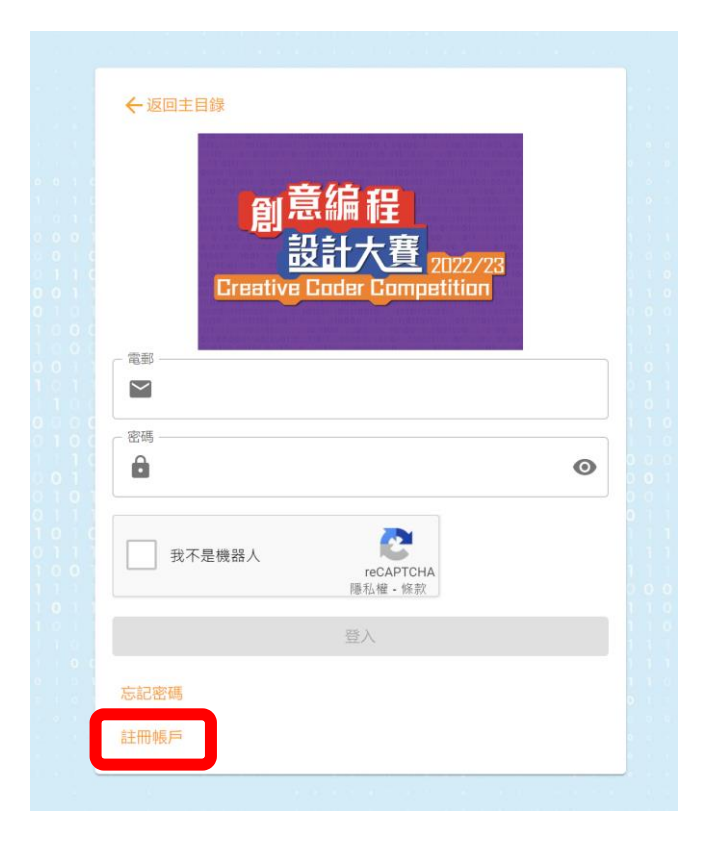

 請選擇身份,是以學校代表或是個人名義登記,如選擇「小學」或「中學」,須選擇學校名稱及 輸入相關地址,然後點擊「繼續」。

| ← 返回主目録<br>Crea | 創 <mark>意編程</mark><br>設計大賽 202<br>ative Coder Competiti | 2/23<br>on | ← 返回主目録 | 創意編程<br>設計大費 202<br>ative Coder Competiti | 2/23<br>on |
|-----------------|---------------------------------------------------------|------------|---------|-------------------------------------------|------------|
| 0               | 2                                                       |            | 學校      | 老師/教練/隊伍負責<br>人                           | 聲明         |
| 學校              | 老師/教練/隊伍負責<br>人                                         | 聲明         | 學校資料    |                                           |            |
| 學校資料            |                                                         |            | 小學      |                                           |            |
| ●學校/機構種類 —      |                                                         |            | 學校/機構名字 | : (中文)                                    |            |
| 小學              |                                                         |            | 學校/機構地址 |                                           |            |
| 中學              |                                                         |            |         |                                           |            |
| 個人              |                                                         |            |         |                                           | 150        |

3. 請輸入個人資料,完成後點擊「繼續」。

| 創意編程<br>設計大賽 2022/23<br>Creative Coder Competition |    |   |
|----------------------------------------------------|----|---|
| Ø0                                                 | 3  |   |
| 學校 老師/教練/隊伍負責人                                     | 聲明 |   |
| 老師/教練/隊伍負責人資料                                      |    |   |
| 姓名(中文)                                             |    |   |
|                                                    |    |   |
| 電郵                                                 |    |   |
| 電郵                                                 |    |   |
| 電郵<br>密碼<br>•                                      |    | • |
| 電郵<br>密碼<br>在認密碼                                   |    | 0 |
| 電野<br>空碼<br>                                       |    | • |
| 電郵<br><sup>密碼</sup>                                |    | • |
| 電郵                                                 |    | • |
| 電郵                                                 |    | • |

 請細閱條款,如同意條款請點擊方格,及點擊「我不是機械人」方格完成驗證,然後點擊 「註冊」。完成後會收到成功註冊電郵。

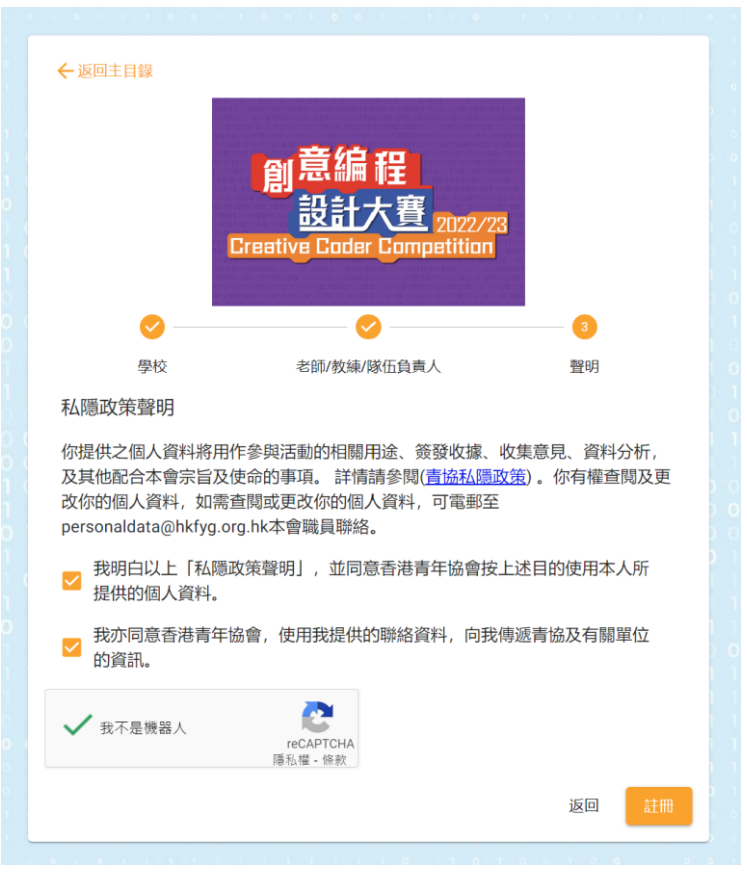

#### 報名參賽

1. 登入帳戶。

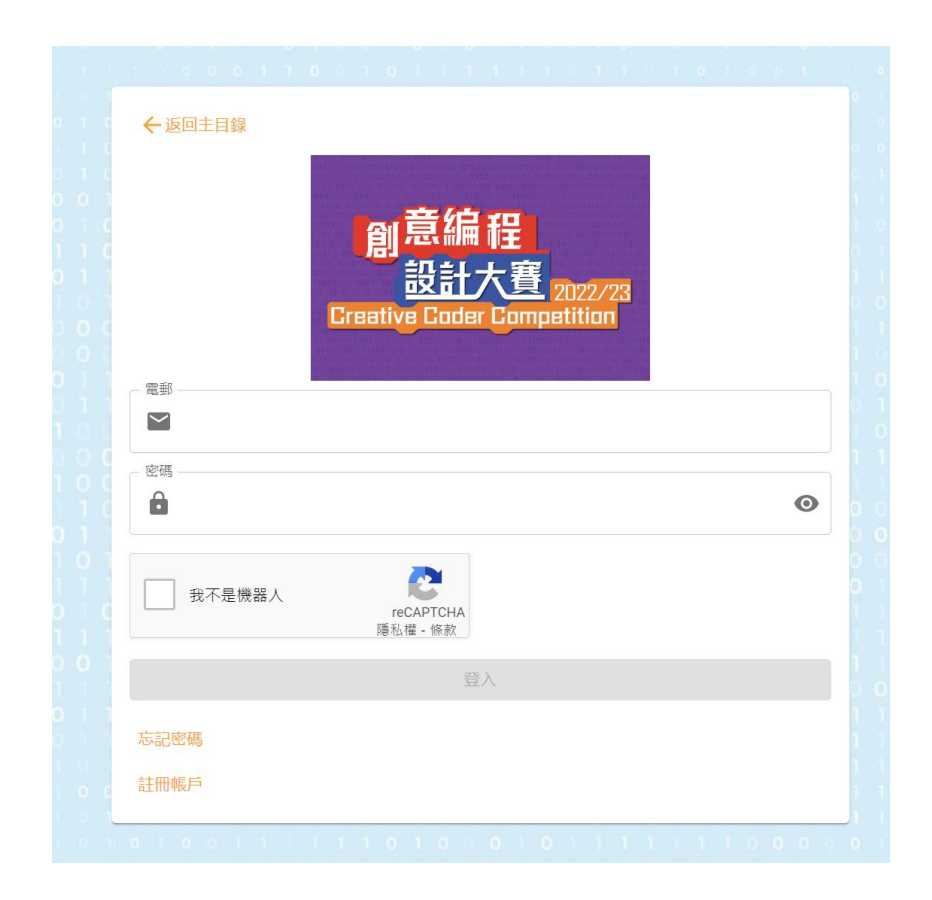

2. 點擊「 ≡ 」,選擇「報名參賽」。

| <ul> <li>♠ 主〕</li> <li>● 我前</li> </ul>                                                                          | 貢   | wvcc先生 早安!                                          |
|----------------------------------------------------------------------------------------------------|-----|-----------------------------------------------------|
| 9 我                                                                                                    | 的帳戶 | WVCC元十 早女!                                          |
| 1999 - 1999 - 1999 - 1999 - 1999 - 1999 - 1999 - 1999 - 1999 - 1999 - 1999 - 1999 - 1999 - 1999 - 1999 - 1999 - |     |                                                     |
| / 報                                                                                                    | 名参賽 | 截迎參加田香港青牛協會王辦的劇意編桂設計大費。你可在這半台管埋隊伍的參費事宜。另外亦請留意大會的最新通 |
| 介書                                                                                                    | 品提交 | 報名                                                  |
| * I                                                                                                    |     | 報名                                                  |
| ? 聯                                                                                                    | 絡我們 |                                                     |

3. 頁面轉到報名參賽,展示各項賽事的比賽須知,細閱後明白內容請點擊「本人已閱讀及同意 遵守上述條款及細則」方格,然後點擊「繼續」。

作品設計公開賽

- 公開賽截止報名日期及時間: 2023年3月22日 (星期三) 23:59
- 公開賽供以個人名義參賽,參加者必須為2022/23年度就讀小四至小六或中一至中六,就讀本地全日制學校的學生。
- 透過系統為隊伍登記後,將有「已報名比賽」通知電郵予教練/帶隊導師,請立即在系統內核對隊員資料,如資料有誤,請申請更改並電郵通知 秘書處更改內容。
- 每支隊伍必須由1名年滿18歲的人仕擔任聯絡人。聯絡人將負責與大會之聯絡工作,並有責任管理隊伍於參賽期間之一切事務。
- 系統於3月29日(星期三)或之前將會改變成功報名隊伍的顯示狀態為「成功報名」及發出電郵通知。如沒有收到相關電郵,請主動聯絡秘書處 查詢。
- •大會主要以電郵方式發放比賽的最新消息,請填寫正確電郵地址並定期檢查郵件。
- 參加者需確保比賽作品為原創;作品須使用正版軟件製作Scratch 3.0作品。
- 教練有責任確保隊伍知識產權;作品中所使用的圖片、聲音及影片均必須為原創或已獲授權。如隊伍侵犯知識產權將有可能被取消比賽資格。
- 參加者只可以個人名義參與比賽,不可為某一品牌、公司、產品或服務作宣傳。
- 所有參賽作品的版權屬參賽者及香港青年協會共同擁有, 香港青年協會保留將參賽作品在任何媒體作推廣宣傳、展覽、製作物品及印刷之用途。
- •大會有權向參賽隊伍及其作品拍照、攝錄及進行採訪,並用於宣傳及教學用途。
- 香港青年協會創意教育組保留所有有關比賽事項的最終決定權。

✓ 本人已閱讀及同意遵守上述條款及細則

繼續

 請就隊伍資格選擇參賽組別,並輸入資料,如須填寫更多隊員資料,請點擊「新增」,完成後 點擊「報名」。稍後會收到確認報名電郵。請留意,報名後隊伍處於審批階段,審批成功的 話,會另有電郵通知。

報名參賽

| 參賽組別                       | 分組   |
|----------------------------|------|
| 參賽組別    ▼                  | 分組 👻 |
| 隊長 / 隊員 1                  |      |
| 中文姓名                       | 英文姓名 |
| 聯絡的問題                      | 電郵   |
| <sup>出生年月</sup><br>2023-02 | 性別 ~ |
| 年級                         |      |
| + 新增                       | _    |
|                            | 報名   |

### 更改隊員資料

1. 如須更改隊員資料,請到主版面點擊右上角隊伍選單,然後點擊「 / 」。

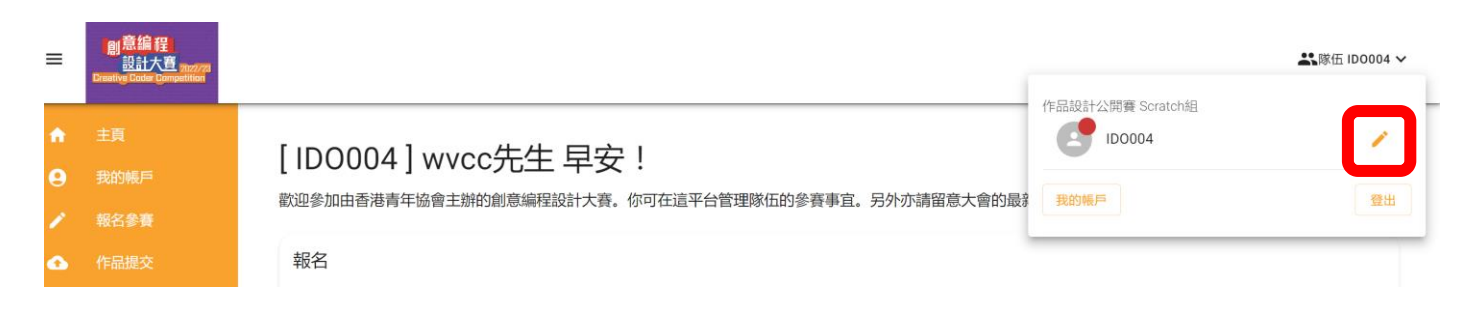

2. 版面與報名版面一樣,自行更改資料後點擊「報名」,然後會收到更改通知電郵。請留意,更改 資料後亦須等待大會審批,完成審批後另有電郵通知。

| 報名參賽·  | - ID0004 |
|--------|----------|
| 和石 今 頁 | 100004   |

| 李賽組別<br>參賽組別<br>作品設計公開賽 | •                | 分組<br>分組<br>Scratch組 | • |
|-------------------------|------------------|----------------------|---|
|                         | 2022/23 年度就績小四至/ | 六或中一至中六學生            |   |
| x長 / 隊員 1               |                  |                      |   |
| 中文姓名                    |                  | 英文姓名                 |   |
| sample                  |                  | sample               |   |
| 聯絡號碼                    |                  | 電郵                   |   |
| 12345678                |                  | 123@gmail.com        |   |
| 出生年月                    |                  | 性別                   |   |
| 2008-05                 |                  | 男性                   | - |
| 年級                      |                  |                      |   |
| 中三                      | <b>~</b>         |                      |   |
|                         |                  |                      |   |

#### 更改領隊資料

1. 如須更改領隊資料,請點擊「我的帳戶」,到版面自行更改資料後,點擊「儲存」。

| •      | ±1           | 我的帳戶                             |
|--------|--------------|----------------------------------|
| ₽<br>∕ | 我的帳戶<br>報名參賽 | (4日考                             |
| ❹      |              |                                  |
| *      | 工作坊和活動       | _ 姓名(中文)                         |
| ~      | 聯絡我們         |                                  |
|        |              | 12345678                         |
|        |              | 職協電話(学校)  12345678   建位  teacher |
|        |              | 儲存                               |